### Svarīgākā informācija par attālināta studiju procesa nodrošināšanu.

- Aktuālā informācija pieejama <u>https://estudijas.lu.lv</u> galvenajā lapā.
- Mācību process primāri notiek <u>https://estudijas.lu.lv</u> ar tur pieejamiem savstarpējās komunikācijas un mācību rīkiem.
- Papildus jau esošajai funkcionalitātei e-studiju vidē pasniedzējiem un studentiem pieejams. Microsoft Teams integrētais risinājums, kas nodrošina:
  - Lekciju vadīšanu tiešsaistē
  - o Lekciju ierakstu veikšana
  - Komunikāciju ar studentiem tiešsaistē un sūtot ziņas uz e-pastu
- Studenti, kas ir reģistrēti konkrētam kursam e-studiju vidē, automātiski ir reģistrēti kā Microsoft Teams grupa. Grupa sastāv no grupas īpašnieka (pārvaldnieka) un dalībniekiem. Parasti pasniedzējs ir grupas īpašnieks un tie var būt vairāki.
- Ieteikumi sekmīgākai Microsoft Teams lietošanai:
  - Iesakām instalēt Microsoft Teams lietotni datorā un/vai mobilajas ierīcēs (<u>https://teams.microsoft.com/downloads</u>) ērtākai Microsoft Teams lietošanai.
  - Lūdzu lietojiet Microsoft Edge, Google Chrome vai Opera pārlūkprogrammas Microsoft Teams pārlūkošanai tīmeklī. Mozilla Firefox un Apple Safari pārlūkprogrammas var nenodrošināt visu nepieciešamo Microsoft Teams funkcionalitāti.

# Microsoft Teams lietošanas pamācība e-studiju vidē

Lai korekti sāktu lietot Microsoft lietojumprogrammas (Microsoft Teams, Microsoft Stream, OneDrive), nepieciešams veikt LU e-studiju vides un Microsoft Office 365 sasaisti.

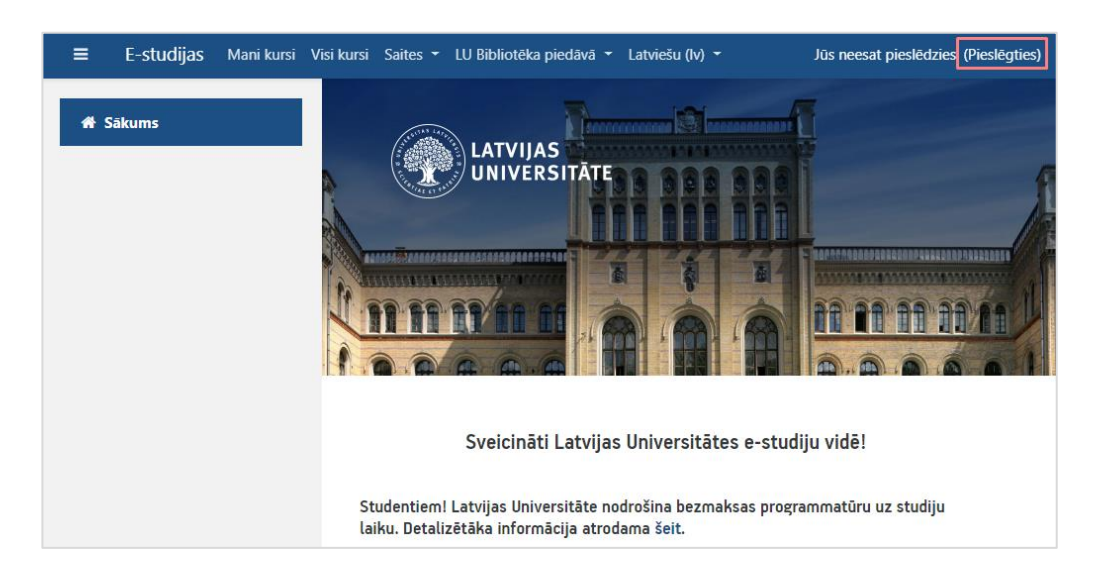

Atveriet LU e-studiju vidi https://estudijas.lu.lv, noklikšķiniet uz pogas "Pieslēgties".

Ierakstiet savu lietotājvārdu un paroli, noklikšķiniet uz pogas "Piekrītu noteikumiem un pieslēdzos".

|                                                                                                    |        |                   |                      | LV EN     |  |  |  |
|----------------------------------------------------------------------------------------------------|--------|-------------------|----------------------|-----------|--|--|--|
| UNIVERSITATE                                                                                                    |        | Pieslēgties       | Lietošanas noteikumi | Palīdzība |  |  |  |
| Lietotājvārds                                                                                                    | janpar |                   |                      |           |  |  |  |
| Parole                                                                                                    |        |                   |                      |           |  |  |  |
|                                                                                                    | Pie    | krītu noteikumier | n un pieslēdzos      |           |  |  |  |
| Šis sistēmas nesankcionēta lietošana saskaņā ar Latvijas Republikas likumiem var tikt kvalificēta kā noziedzīgs<br>nodarījums, par kura izdarīšanu var tikt piemērots sods saskaņā ar Krimināllikumu. |        |                   |                      |           |  |  |  |
| LU   E-studijas   Mans LUIS   LU e-pasts   Mans portāls   LUIS sankc.                                                                                                    |        |                   |                      |           |  |  |  |

Pēc ielogošanās ir redzams Jūsu e-studiju un Office 365 sasaistes statuss **"You are almost connected to Office"**. Lai veiktu sasaisti, noklikšķiniet uz pogas **"Log in to Office 365"**.

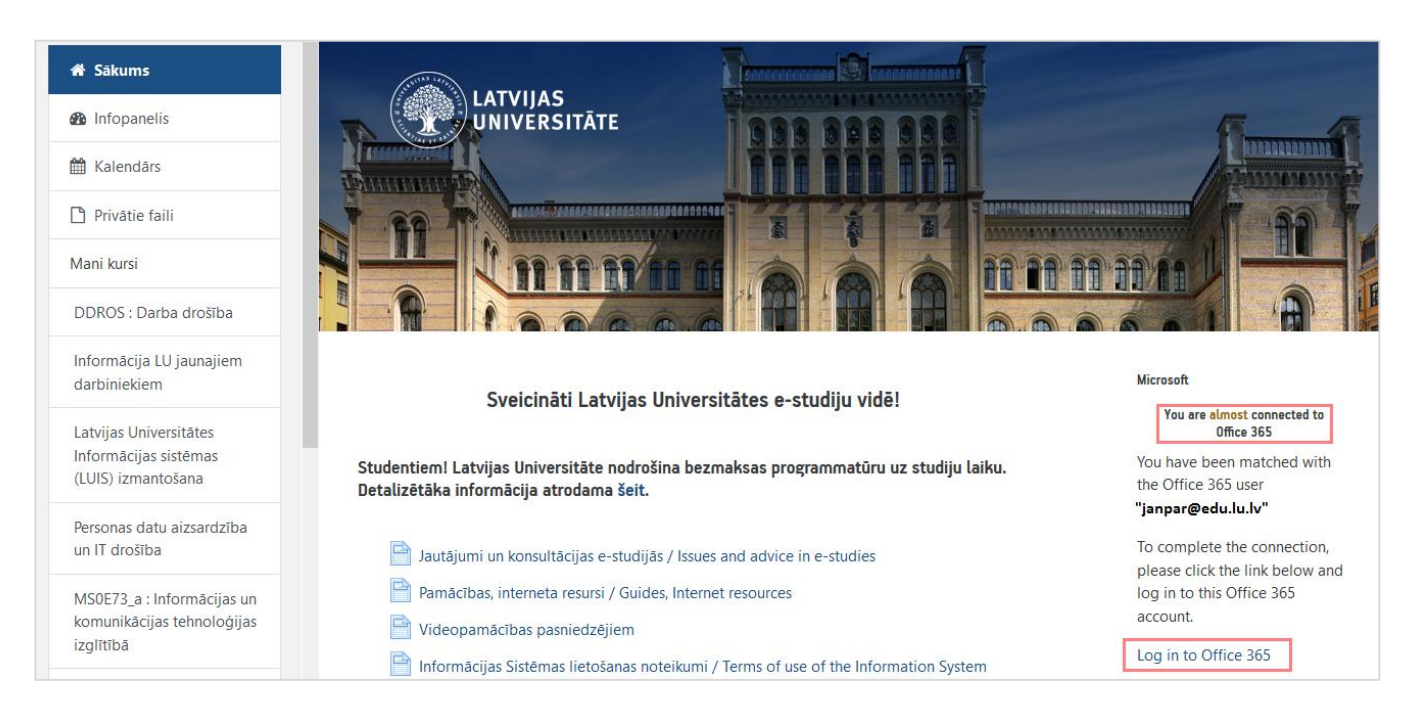

Tālāk ir jāveic Office 365 autorizācija. Ievadiet savu Office 365 lietotājvārdu un paroli, un noklikšķiniet uz pogas "Pierakstīties (Sign In)".

| _                            |         |
|------------------------------|---------|
| Microsoft                    |         |
| janpar@edu.lu.lv             |         |
| Enter password               |         |
| •••••                        |         |
| Forgot my password           |         |
| Sign in with another account |         |
|                              | Sign in |

Ja Jūs neesat vienīgais šī datora lietotājs, tad drošības noteikumu ievērošanas dēļ noklikšķiniet uz pogas "Nē (No)".

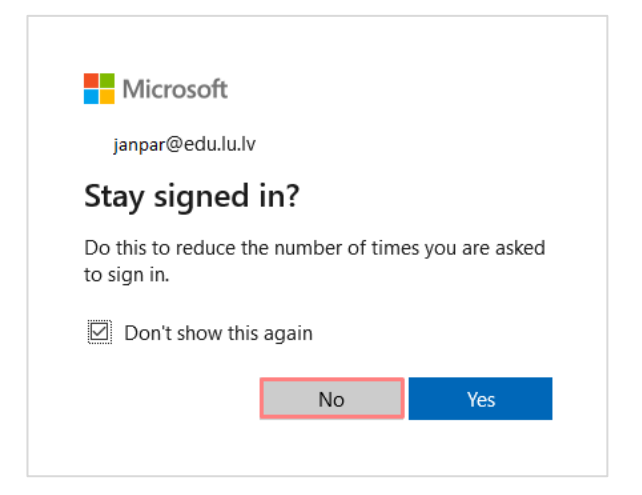

#### Pēc autorizācijas Jūsu statuss mainīsies "You are currently connected to Office 365".

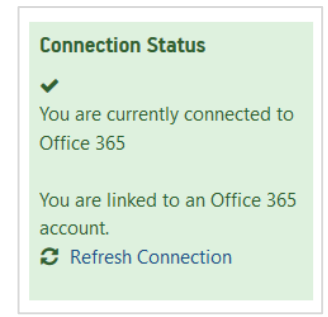

Pēc veiksmīgas statusa maiņas e-studiju vidē būs pieejamas saites uz Microsoft Office 365 lietojumprogrammām.

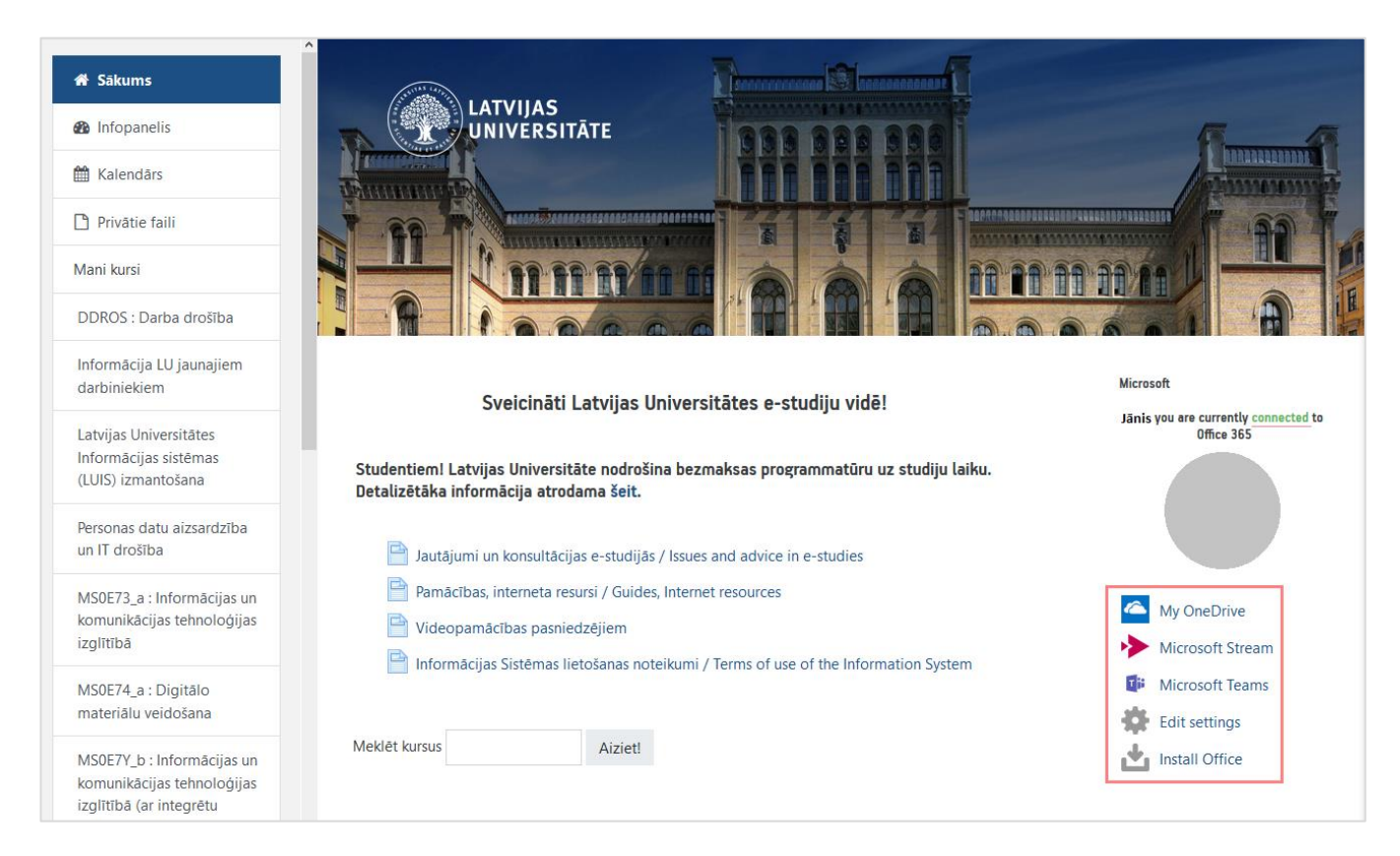

#### Lai atvērtu Microsoft Teams lietojumprogrammu noklikšķiniet uz "Microsoft Teams".

| 者 Sākums         | Jautājumi un konsultācijas e-studijās / Issues and advice in e-studies Pamācības, interneta resursi / Guides, Internet resources |                 |
|------------------|----------------------------------------------------------------------------------------------------|-----------------|
| 1 Infopanelis    | Videopamācības pasniedzējiem                                                                                                    | My OneDrive     |
| 🛗 Kalendārs      | Informācijas Sistēmas lietošanas noteikumi / Terms of use of the Information<br>System                                           | Microsoft Teams |
| 🗋 Privātie faili |                                                                                                    | Edit settings   |
| Mani kursi       | Meklēt kursus Aiziet!                                                                                                    | Install Office  |

Lai redzētu savus e-studiju kursus, noklikšķiniet uz sadaļas "Darba grupas (Teams)".

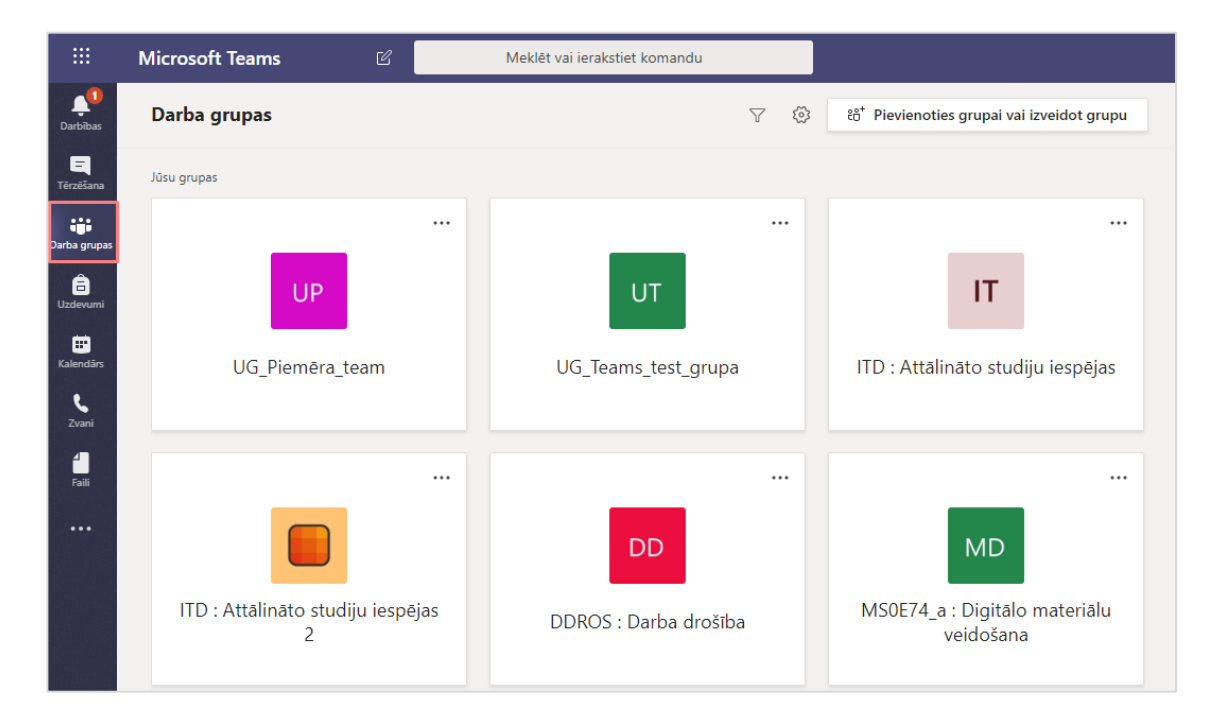

Lai kursu saraksts būtu pārskatāmāks un būtu ērtāka pārvietošanās starp grupām (kursiem), pārslēdziet kursu saraksta skatu. Lai to izdarītu, noklikšķiniet uz **zobrata ikonas** un no saraksta izvēlieties **"Pārslēgt skatu (Switch view)"**.

|                      | Microsoft Teams | Meklēt vai ierakstiet komandu |                                                          |
|----------------------|-----------------|-------------------------------|----------------------------------------------------------|
| <b>Q</b><br>Darbības | Darba grupas    |                               | ♥ Šö <sup>*</sup> Pievienoties grupai vai izveidot grupu |
| <b>T</b> ērzēšana    | ▼ Jūsu grupas   |                               | Pārvaldīt grupas<br>Pārslēgt skatu                       |
| Darba grupas         | _               |                               |                                                          |
| <b>a</b><br>Uzdevumi | UP              | UT                            | IT                                                       |
| E Kalendārs          | UG_Piemēra_team | UG_Teams_test_gru             | pa ITD : Attālināto studiju iespējas                     |

Logā "Vispārīgi (General)" izvēlieties kā pārvietoties starp grupām (kursiem), noklikšķiniet uz izkārtojuma "Saraksts (List)".

| lestatījumi                                                                                                    |                                         |                       |
|----------------------------------------------------------------------------------------------------|-----------------------------------------|-----------------------|
| <ul><li>⟨System</li><li>✓</li><li>✓<th>Dizains</th><th></th></li></ul> | Dizains                                 |                       |
| <ul> <li>Konfidencialităte</li> <li>Paziņojumi</li> <li>Zvani</li> </ul>                                                                                                    | Noklusējums                             | šs Augsts kontrasts   |
|                                                                                                    | Izkārtojums                             |                       |
|                                                                                                    | Izvēlieties, kā pārvietoties starp grup | oām.                  |
|                                                                                                    |                                         |                       |
|                                                                                                    | Režģis Saral                            | ksts                  |
|                                                                                                    | Valoda                                  |                       |
|                                                                                                    |                                         | ala dan Sastati Sumun |
|                                                                                                    | Restartejiet programmu, lai lietotu v   | alodas lestatijumus.  |

Pēc skata pārslēgšanas kursi būs redzami kreisajā pusē. Uzklikšķinot uz kāda no kursiem būs redzami kursu kanāli, piemēram, noklusējuma kanāls "Vispārīgi (General)".

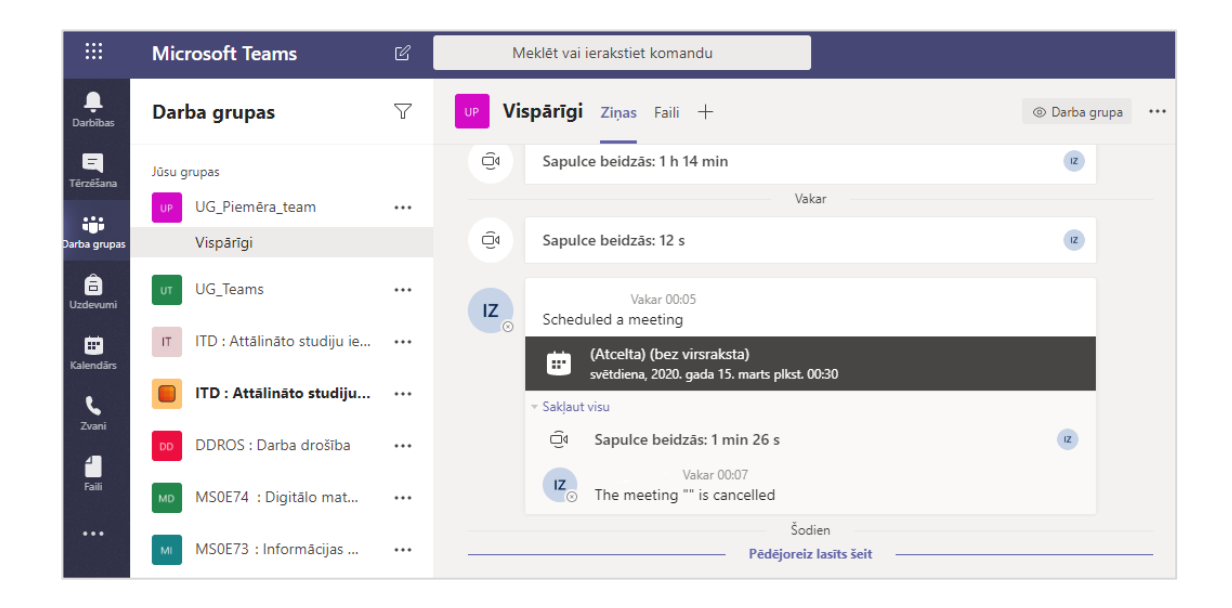

# Tiešsaistes lekciju vadīšana

Lai izveidotu sapulci (lekciju) Microsoft Teams kalendārā, kurā var nodrošināt video zvana iespējas, atveriet sadaļu "Kalendārs (Calendar)". Ja lekcijas notiks brīvdienās, izvēlieties attēlot visu nedēļu "Nedēļa (Week)".

|                         | Microso | oft Teams                | ය Meklēt vai          | ierakstiet komandu     |                          |                                                 |
|-------------------------|---------|--------------------------|-----------------------|------------------------|--------------------------|-------------------------------------------------|
| L<br>Darbības           | t i     | Calendārs                |                       |                        |                          | + Jauna sapulce $$                              |
| Tárrážana               | (‡) Šod | lien $<$ $>$ $00$ $\sim$ |                       |                        |                          | 📋 Darba nedēļa 🗸                                |
| Darba grupas            | 0:00    | <b>6</b><br>mdiena       | <b>17</b><br>Otrdiena | <b>18</b><br>Trešdiena | <b>19</b><br>Ceturtdiena | <ul> <li>Diena</li> <li>Darba nedēļa</li> </ul> |
|                         | 1.00    |                          |                       |                        | L                        | (m) Nedeja                                      |
| Kalendārs<br>Ç<br>Zvani | 2:00    |                          |                       |                        |                          |                                                 |

Noklikšķiniet uz pogas "Jauna sapulce (New meeting)".

|                       | Mic   | rosoft Teams           | ns 🕜 Meklēt vai ierakstiet komandu |                        |                          |                  |                        |                                                    |  |
|-----------------------|-------|------------------------|------------------------------------|------------------------|--------------------------|------------------|------------------------|----------------------------------------------------|--|
| <b>Ļ</b><br>Darbības  |       | Kalendārs              |                                    |                        |                          |                  | +                      | Jauna sapulce 🗸 🗸                                  |  |
| <b>E</b><br>Tērzēšana |       | Šodien < >             | $00 \sim$                          |                        |                          |                  |                        | ${\buildrel\circlet}$ Nedēja ${\buildrel\circlet}$ |  |
| Darba grupas          |       | <b>16</b><br>Pirmdiena | <b>17</b><br>Otrdiena              | <b>18</b><br>Trešdiena | <b>19</b><br>Ceturtdiena | 20<br>Piektdiena | <b>21</b><br>Sestdiena | 22<br>Světdiena                                    |  |
| <b>a</b><br>Uzdevumi  | 10:00 |                        |                                    |                        |                          |                  |                        |                                                    |  |

Ierakstiet lekcijas nosaukumu. Ievadlaukā "Pievienot kanālu (Add channel)" izvēlieties no saraksta nepieciešamo kursu un kanālu (skatīt attēlu zemāk).

Svarīgi! Pēc kanāla izvēles, apstiprināšanas pogas statuss no "Saglabāt (Save)" mainās uz "Nosūtīt (Sent)".

| Ļ<br>Darbības        |       | Jauna sapulce Detalizēta informācija Plānošanas palīgs                                                                                            | Saglabāt | Aizvērt |
|----------------------|-------|----------------------------------------------------------------------------------------------------|----------|---------|
| <b>T</b> ērzēšana    | Laika | josla: (UTC) Universālais koordinētais laiks 🗸                                                                                                    |          |         |
| Darba grupas         | Ø     | Lekcija "Digitālo materiālu veidošana"                                                                                                    |          |         |
| <b>a</b><br>Uzdevumi | ¢)    | Jums nav atļauju veidot privātas sapulces. + Neobligāts                                                                                           |          |         |
|                      | ÷     | 2020. gada 16. marts 11:30 V                                                                                                    |          |         |
| <b>G</b>             |       | 2020. gada 16. marts 12:00 🗸 30 m. 🕒 Visu dienu                                                                                                   |          |         |
|                      | Ç     | Neatkārtojas 🗸 🗸                                                                                                    |          |         |
| Faili                |       | Pievienot kanālu                                                                                                    |          |         |
|                      | 0     | <ul> <li>DDROS : Darba drošiba</li> <li>ITD : Attālināto studiju iespējas</li> </ul>                                                              |          |         |
|                      | ·=    | <ul> <li>► ITD : Attālināto studiju iespējas 2</li> <li>► MS0E73_a : Informācijas un komunikācijas tehnoloģijas i</li> </ul>                      |          |         |
| Programmas           |       | <ul> <li>M MS0E74_a : Digitālo materiālu veidošana</li> <li>Vispārīgi</li> <li>M MS0E7V_b : Informācijas un komunikācijas tehnoloģijas</li> </ul> |          |         |

Lai pabeigtu sapulces (lekcijas) izveidi, noklikšķiniet uz pogas "Nosūtīt (Sent)".

| <b>Ļ</b><br>Darbības |         | Jauna sapulce Detalizē         | ta informācija    | Plānošanas pa  | līgs       |              | Nosūtīt | Aizvērt |
|----------------------|---------|--------------------------------|-------------------|----------------|------------|--------------|---------|---------|
| <b>T</b> êrzêšana    | Laika j | josla: (UTC) Universālais koor | rdinētais laiks 🗸 |                |            |              |         |         |
| Darba grupas         | Ø       | Lekcija "Digitālo materiālu    | veidošana"        |                |            |              |         |         |
| <b>a</b><br>Uzdevumi | 0¢      | Jums nav atļauju veidot pri    | ivātas sapulces.  |                |            | + Neobligāts |         |         |
| E<br>Kalendārs       | ÷       | 2020. gada 16. marts           | 12:00 ~           |                |            |              |         |         |
| <b>L</b><br>Zvani    |         | 2020. gada 16. marts           | 12:30 ~           | 30 m.          | Visu dienu |              |         |         |
| 4                    | S       | Neatkārtojas ~                 |                   |                |            |              |         |         |
| Faili                |         | MS0E74_a : Digitālo m          | ateriālu veidošar | na > Vispārīgi | i          |              |         |         |

Sapulce (lekcija) ir ievadīta.

| <b>D</b> arbības     | 😇 Kalendārs                          |                                |                       |                        |                          |                  | + Jauna           | a sapulce 🗸 🗸   |
|----------------------|--------------------------------------|--------------------------------|-----------------------|------------------------|--------------------------|------------------|-------------------|-----------------|
| E<br>Tērzēšana       | (‡) Šodien $\langle$ $>$ (){) $\sim$ |                                |                       |                        |                          |                  | iii Nedēļa $\vee$ |                 |
| Darba grupas         |                                      | <b>16</b><br>Pirmdiena         | <b>17</b><br>Otrdiena | <b>18</b><br>Trešdiena | <b>19</b><br>Ceturtdiena | 20<br>Piektdiena | 21<br>Sestdiena   | 22<br>Svētdiena |
| <b>a</b><br>Uzdevumi | 13:00                                | Lekcija "Digitālo<br>materiālu |                       |                        |                          |                  |                   |                 |

**Svarīgi!** Pirms sapulcei (lekcijai) pieslēdzas grupas studenti, lai viņiem būtu limitētas iespējas attiecībā uz šo sapulci (lekciju), ir jāveic izmaiņas uzstādījumos.

Svarīgi! Ja kāds mēģinās veikt izmaiņas telefonā, tad jāņem vērā, ka Sapulces opcijas atvērsies jaunā logā (New Tab).

Lai veiktu izmaiņas uzstādījumos, atveriet sapulci (lekciju), noklikšķiniet uz "Sapulces opcijas (Meeting options)".

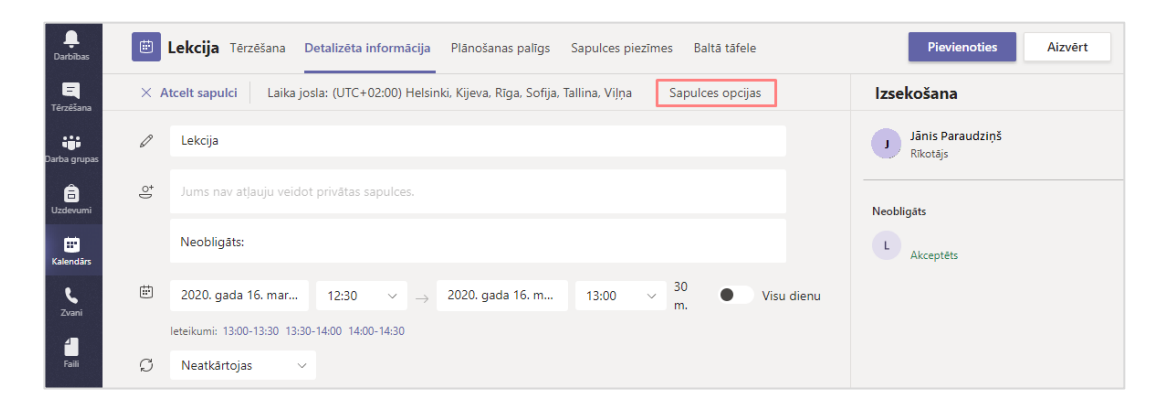

Lai nodrošinātu to, ka lekcijai var piekļūt tikai noteikts personu loks, tad ailītē **"Kas var pievienoties uzreiz,** negaidot vestibilā? (Who can bypass the lobby?)" izvēlieties no saraksta **"Personas manā organizācijā (People** in my organization)".

Ailītē **"Kas var prezentēt? (Who can present?)"** izvēlieties no saraksta **"Tikai es (Only me)"**, un noklikšķiniet uz pogas **"Saglabāt (Save)"**.

| ធារ                                              |                                |
|--------------------------------------------------|--------------------------------|
| Lekcija                                          |                                |
| 🗰 2020. gada 16. marts 12:30 - 13:00             |                                |
| 🐣 Alvis Valdemiers                               |                                |
| Sapulces opcijas                                 |                                |
| Kas var pievienoties uzreiz, negaidot vestibilā? | Personas manā organizācijā 🗸 🗸 |
| Kas var prezentēt?                               | Tikai es 🗸 🗸                   |
|                                                  | Saglabāt                       |

**Svarīgi!** Ja lekcija, piemēram, notiks katru nedēļu tajā pašā laikā, to ir iespējams uzlikt uzstādījumos. Nebūs nepieciešams katru dienu veidot jaunu sapulci (lekciju).

| <b>L</b><br>Darbības | E I     | auna sapulce Detaliz         | ēta informācija     | Plānošanas palīgs   |              |
|----------------------|---------|------------------------------|---------------------|---------------------|--------------|
| E<br>Tērzēšana       | Laika j | N                            | ijeva, Rīga, Sofija | a, Tallina, Viļņa 🖂 |              |
|                      | 0       | Neatkartojas                 |                     |                     |              |
| Darba grupas         | 0       | Katru darbdienu (Pr-Pk)      |                     |                     |              |
| <b>A</b>             | 0+      | Katru dienu                  |                     |                     |              |
| -<br>Uzdevumi        | Ŭ       | Katru nedēļu                 | vatas sapuices.     |                     | + Neobligats |
| ÷                    | ÷       | Katru mēnesi                 | 10:30 ~             |                     |              |
| Kalendārs            |         | Katru gadu                   |                     |                     |              |
| د                    |         | Pielāgot                     | 11:00 ~             | 30 m. 🕒 Visu dienu  |              |
| <u>zvani</u>         | S [     | Notiek katru nedēļu (Trešo   | diena), sākot ar da | atumu 18.03 🗸 🗸     |              |
| Faili                |         | ITD : Attālināto studij      | u iespējas > Vi     | spārīgi             |              |
|                      | 0       | $\oslash$ Tiešsaiste $	imes$ |                     |                     |              |

Ja lekciju laiki ir atšķirīgi, atveriet sapulci (lekciju), ailītē "Neatkārtojas (Does not repeat)" no saraksta izvēlieties "Pielāgot (Custom)".

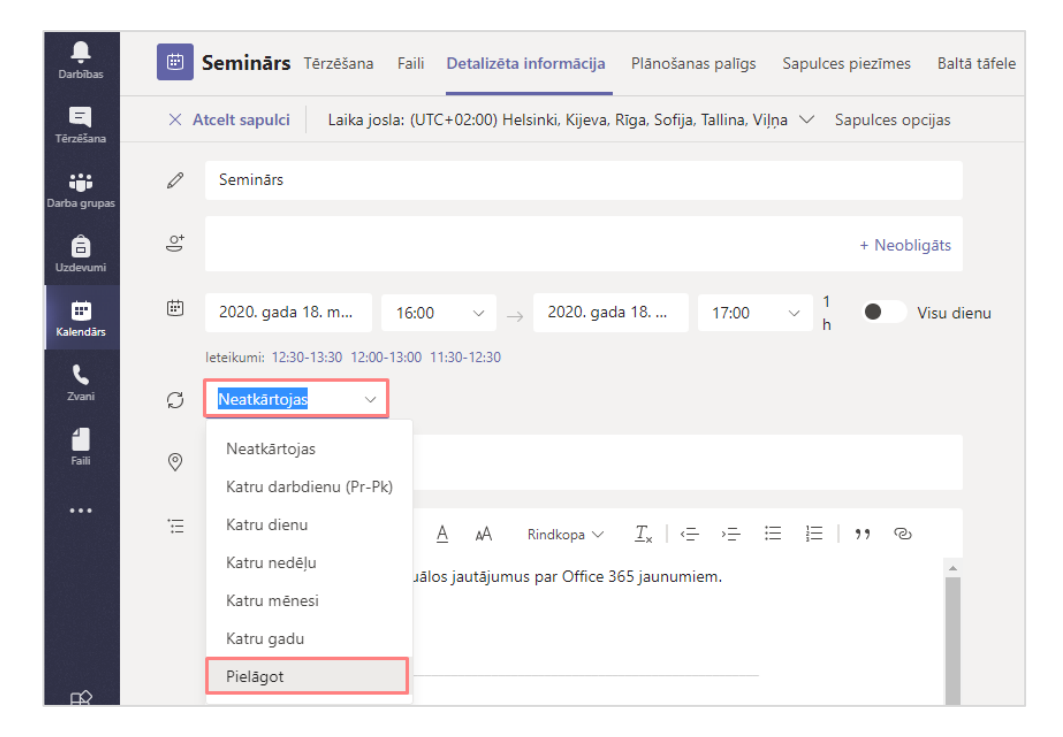

Ieklikšķiniet ailītē **"Beigas (End)"**, izvēlieties kalendārā datumu, līdz kuram vēlaties, lai šī lekcija regulāri atkārtotos, un noklikšķiniet uz pogas **"Saglabāt (Save)"**.

| Pielāgota at      | kārt | ošar    | ıās    |      |    |      |    |           |          |
|-------------------|------|---------|--------|------|----|------|----|-----------|----------|
| Sākums            | 2020 | D. gad  | da 18. | mart | s  |      |    |           |          |
| Atkārtot katru:   | 1    | (       | Diena  | ``   | ~  |      |    |           |          |
| Beigas            | 202  | D. gad  | da 14. | apr. | ľ  | loņe | mt |           |          |
|                   | Ари  | rīlis 2 | 020    |      |    | <    | >  | mam 14.04 |          |
|                   | Ρ    | 0       | Т      | С    | Pk | S    | Sv | Atcelt    | Saglabāt |
|                   | 30   | 31      | 1      | 2    | 3  | 4    | 5  |           |          |
|                   | 6    | 7       | 8      | 9    | 10 | 11   | 12 |           |          |
| : atrašanās vietu | 13   | 14      | 15     | 16   | 17 | 18   | 19 |           |          |
|                   | 20   | 21      | 22     | 23   | 24 | 25   | 26 |           |          |
| └ 운 \ \           | 27   | 28      | 29     | 30   | 1  | 2    | 3  | ·= ···    |          |

#### Lai pievienotos lekcijai:

Lai uzsāktu tiešsaistes lekciju, nepieciešams pievienoties sapulcei (lekcijai). Pievienošanās notiek atverot kalendāru. Izvēlaties nepieciešamo kalendāra ierakstu un noklikšķiniet uz sapulces (lekcijas).

Lai pievienotos sapulcei (lekcijai), noklikšķiniet uz pogas "Pievienoties (Join)".

| <b>Q</b><br>Darbības |            | Seminārs      | Tērzēšana | Faili | Detalizēta informācija | Vēl 3 $ \smallsetminus $ | Pievienoties Aizvērt      |
|----------------------|------------|---------------|-----------|-------|------------------------|--------------------------|---------------------------|
| Tērzēšana            | $\times$ A | tcelt sapulci |           |       |                        |                          | Izsekošana                |
| Darba grupas         | Ø          | Seminārs      |           |       |                        |                          | Jānis Bērziņš<br>Rīkotājs |
| <b>a</b><br>Uzdevumi | j.         |               |           |       |                        | + Neobligāts             |                           |

Lai pabeigtu pievienošanos sapulcei, noklikšķiniet uz pogas **"Pievienoties tūlīt (Join now)".** Pirms apstipriniet, pārliecinieties vai ir ieslēgts mikrofons un kamera.

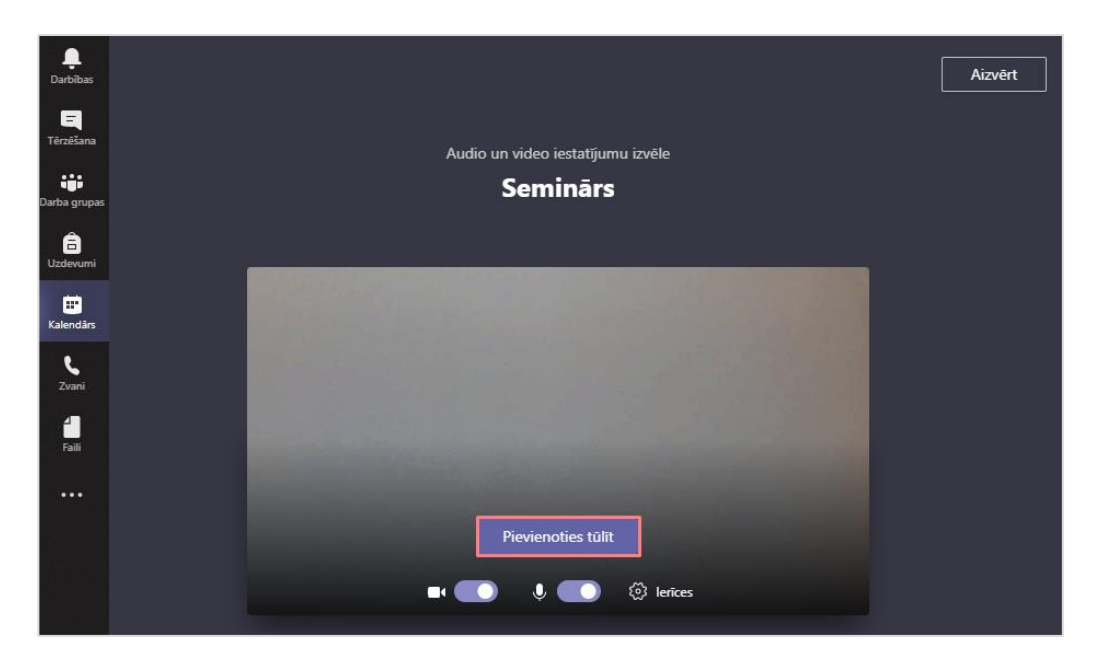

Lai sāktu video ierakstu, noklikšķiniet uz ikonas un no saraksta izvēlieties "Sākt ierakstīšanu (Start recording)".

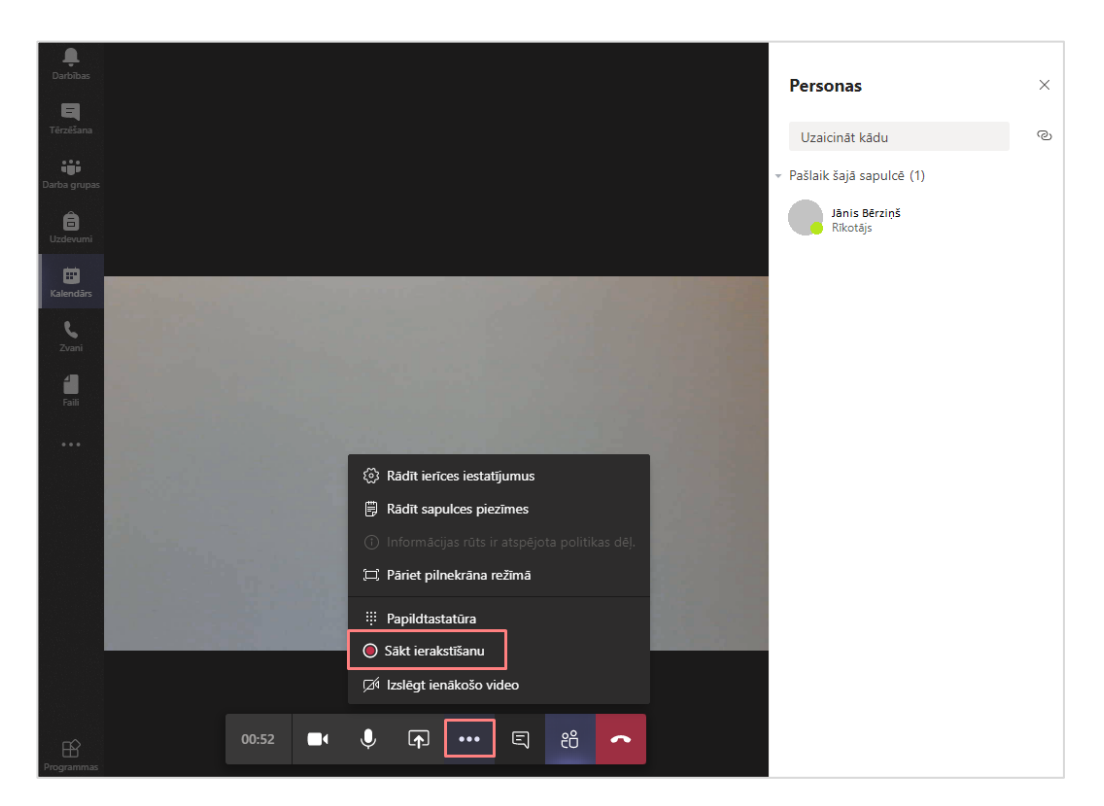

Video ieraksta laikā ir iespējams koplietot savu datora darba virsmu vai arī kādu no savām prezentācijām. Failu koplietošanai ieteicams lietot MS Powerpoint failus. Iespējams ir koplietot arī balto tāfeli.

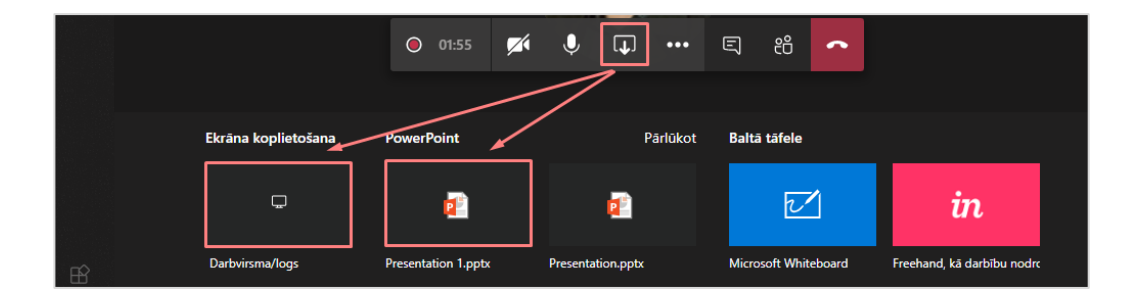

Lai pārtrauktu video ierakstu, noklikšķiniet uz ikonas un no saraksta izvēlieties "**Pārtraukt ierakstīšanu** (Stop recording)".

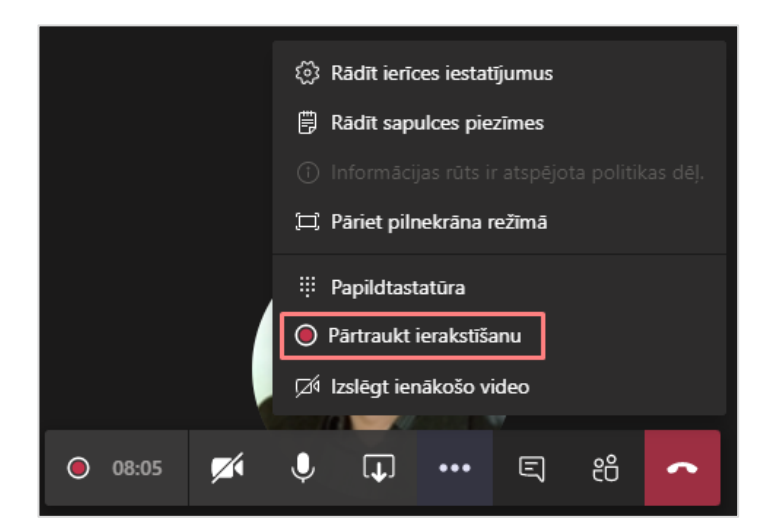

Ierakstītos video varēsiet atrast savā Microsoft Streams kontā. Atveriet savu Microsoft Streams kontu, to var izdarīt noklikšķinot kreisajā augšējā stūrī uz ikonas iii un saites **Office 365**.

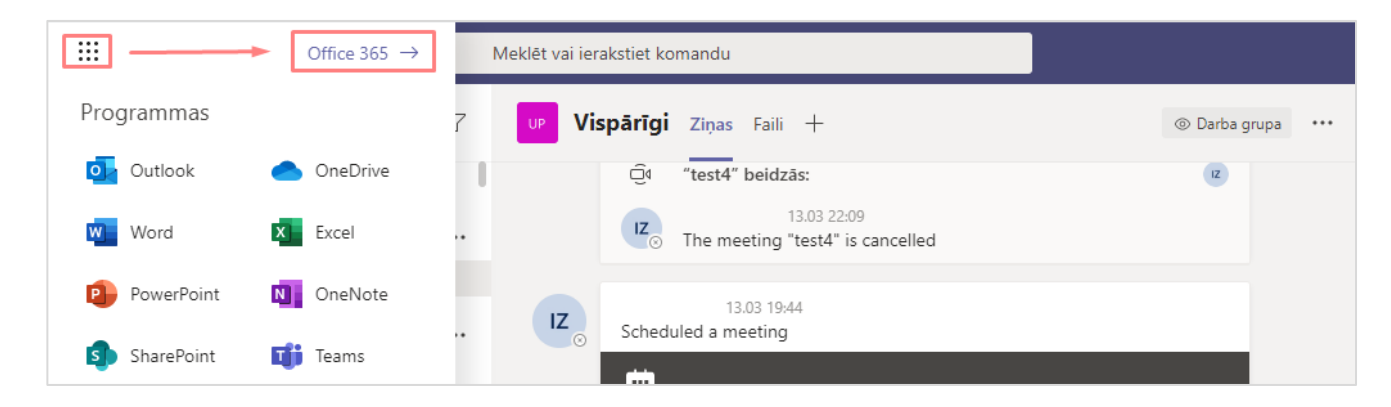

Tālāk noklikšķiniet uz lietojumprogrammas Microsoft Stream.

| Labdien!          |         |               |                    |       |                     |         | Instalēt O | ffice $\vee$ |
|-------------------|---------|---------------|--------------------|-------|---------------------|---------|------------|--------------|
| +                 |         |               | w                  | ×     | 2                   | N       | uji        |              |
| Sākt jaunu        | Outlook | OneDrive      | Word               | Excel | PowerPoint          | OneNote | Teams      |              |
| Class<br>Notebook | Sway    | <b>F</b> orms | <b>b</b><br>Stream | Delve | Visas<br>programmas |         |            |              |

Atveroties Jūsu kontam, noklišķiniet uz pogas **"Manu saturu (My content)** un no saraksta izvēlieties **"Videoklipi** (Video)".

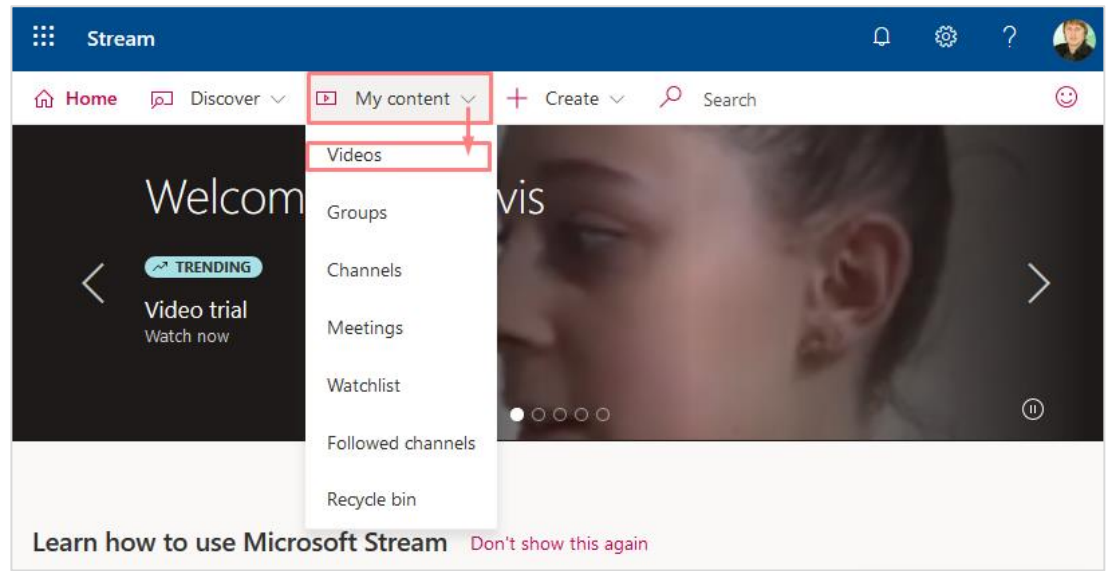

Jūsu izveidotajiem video ir iespējams mainīt iestatījumus. Piemēram, kopīgot video ar kādu no savām grupām (kursiem). To var izdarīt noklikšķinot uz zīmulīša ikonas.

| ☆ Sākums 🦻 Atklāt ∨ 🗈 manu saturu ∨ 🕂 Izveidot ∨ 🔑 Meklēt                     | ₹ º\$+ © |
|-------------------------------------------------------------------------------|----------|
| Videoklipi Kanāli Personas Grupas                                             |          |
| Meklēt video Kārtot pēc                                                       |          |
| Populāri         V                                                            |          |
| 2 ⊙ 0 ♡ 0 □ 13.03.2020 Jānis Bērziņš                                          | 耳 다 💊 …  |
| Sapulc           1 ⊙ 0 ♡ 0 □ 13.03.2020         Jānis Bērziņš           00:38 | 티 다 🖉 …  |

Ja vēlaties kopīgot šo video ar kādu no saviem citiem kursiem, izvēlieties **"Manas grupas (My groups)"**, ierakstiet kursa kodu, ja sistēma atrod, akceptējiet kursu, un noklikšķiniet uz pogas **"Lietot (Apply)".** No šī brīža šo video redzēs visi šī kursa dalībnieki.

**Svarīgi!** Ja ķeksis ir pie **"Displeja (Display)"** sadaļas, tad video tiks parādīts Microsoft Stream grupas (kursa) lapā. To var iestatīt tikai tādām Microsoft Stream grupām (kursiem), kurās jums ir atļauja ierakstīt video.

**Svarīgi!** Ja ķeksis ir pie **"Īpašnieka (Owner)"** sadaļas, attiecīgais skatītājs kļūst par īpašnieku. Īpašnieks var skatīt visus jūsu video. Ja pievienosiet grupu (kursu), tad automātiski atļausiet grupas (kursa) studentiem rediģēt informāciju par jūsu video, un arī mainīt piekļuves tiesības. *Ieteicams būtu grupai (kursam) šajā sadaļā ķeksi nelikt.* 

|                                                                                                    | Atcelt                                                                                                    |                                           |                                                                                                    |
|----------------------------------------------------------------------------------------------------|----------------------------------------------------------------------------------------------------|-------------------------------------------|----------------------------------------------------------------------------------------------------|
| Notiek video "Sapulce kanālā "General" " rediģēšana.<br>Detalizēta informācija                                                                   | Atļaujas                                                                                                    | Opcijas                                   | y Lejupielådêt video 🛙 Dzêst video                                                                                                    |
| Värds<br>Sapulce kanälä "General"<br>Apraksts<br>Izveidojjet videoklipam aprakstu, tostarp pievienojiet                                          | ☐ Atļaut visiem organizācijas lietotājiem skatīt šo video ⊙<br>Kopīgot ar ⊙<br>Manas grupas ∨ Meklēt savas grupas                                           | Personas ()<br>Izslēgts<br>Komentāri ()   | Šeit ir iespējams arī pievienot<br>tiesības redzēt video citiem<br>Jūsu kursiem                                                              |
| ≠atsaucestagus.<br>Ja ir iestatīta video valoda, ir iespējams<br>automātiski izveidot slēptos titrus atbalstītajās<br>valodās. Papildinformācija | Skatītājī () pašnieks () Displejs ()<br>V Jānis Bērziņš (janber@g<br>V Jānis Bērziņš (janber@g<br>V Jānis Bērziņš (janber@g<br>V MID : Attālināto studīju i | Paraksti ① Automätiski Nav pievienoti fai | Šeit ir iespējams piešķirt<br>tiesības uz video, vai arī<br>noņemt tiesības kursam<br>ģenerēt titru failu ⊙<br>iii Augšupielādēt titru failu |

Ja ir nepieciešama tiešā saite uz video, tad sadaļā **"Videoklipi (Video)"** noklikšķiniet uz ikonas •••• un no saraksta izvēlieties **"Kopīgot (Share)"**.

| Videoklipi Kanāli Personas Grupas |             |               |
|-----------------------------------|-------------|---------------|
| Meklēt video                      | Kārtot pēc  |               |
| Meklēt videoklipus                | Populāri 🗸  |               |
| 2 ⊡ 0 ♡ 0 □ 13.03.2020<br>03:45   | Jānis Bērzi | iņš 🗉 다 💊 😶   |
| Sapulc<br>1 ⊙ 0 ♡ 0 □ 13.03.2020  | lānis Bērz  | Aizstāt video |
| 00:38                             |             | Dzēst         |

Šajā logā ir iespējams nokopēt tiešo saiti uz video.

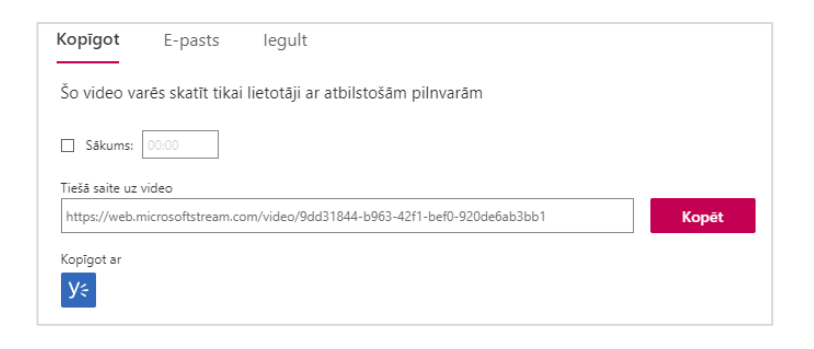

## Tiešsaistes lekcijas ierakstīšana

Lai ierakstītu video lekciju, grupā (kursā) ir jāizveido privātais kanāls. Atveriet sadaļu **"Darba grupas (Teams)"**. Noklikšķiniet blakus kursam uz ikonas **...**, no nolaižamā saraksta izvēlieties **"Kanāla pievienošana (Add channel)"**.

|                      |   | C   |                             | Meklēt vai ierakstiet komandu          |
|----------------------|---|-----|-----------------------------|----------------------------------------|
| <b>Ļ</b><br>Darbības |   | Dar | ba grupas                   | Y X                                    |
| Ę                    | Ŧ | UP  | UG_Piemēra_team             | A Paslépt                              |
| Tērzēšana            |   |     | Vispārīgi                   | (3) Vadīt grupas                       |
| Darba grupas         |   | UT  | UG_Teams                    | 🗄 Kanāla pievienošana 🛛 — — Vakar      |
| Â                    |   | 17  | ITD - Attālipāto studiju is | O <sup>+</sup> Pievienot dalībnieku    |
| Uzdevumi             | ) |     | TTD : Attainato studiju ie  | 🗞 Atstāt grupu                         |
|                      | + |     | ITD : Attālināto studiju    | Rediģēt grupas                         |
| Kalendārs            |   |     |                             | ⊘ legūt saiti uz grupas vietu rdu, lai |
|                      | + | DD  | DDRO                        | Pārvaldīt atzīmes                      |
|                      | ÷ | MD  | MS0E74 : Digitālo mat       | n Dzēst grupu ce beidzās: 1 min 26 s   |
|                      | ÷ |     | MS0E73 : Informācija        |                                        |

Ierakstiet video lekcijas nosaukumu, un pie **"Konfidencialitātes (Privacy)"** izvēlieties no saraksta **"Standarta – pieejams visiem darba grupas dalībniekiem (Standart - Accessible to everyone on the team)**", noklikšķiniet uz pogas **"Pievienot (Add)**".

| Kanāla nosaukums                                        |         |           |
|---------------------------------------------------------|---------|-----------|
| Video                                                   |         | $\odot$   |
|                                                         |         |           |
| Apraksts (nav obligāti)                                 |         |           |
| Palīdzēt citiem atrast pareizo kanālu, norādot apra     | kstu.   |           |
|                                                         |         |           |
|                                                         |         |           |
|                                                         |         |           |
| Konfidencialitāte                                       |         |           |
| Standarta — pieejams visiem darba grupas dalībnie       | ekiem.  | $\sim$ 0  |
|                                                         |         |           |
| Automätiski rädīt šo kanālu ikviena lietotāja kanālu sa | rakstā  |           |
|                                                         | i aksta |           |
|                                                         |         |           |
|                                                         | Atcelt  | Pievienot |
|                                                         |         |           |
|                                                         |         |           |

Jaunais kanāls ir izveidots.

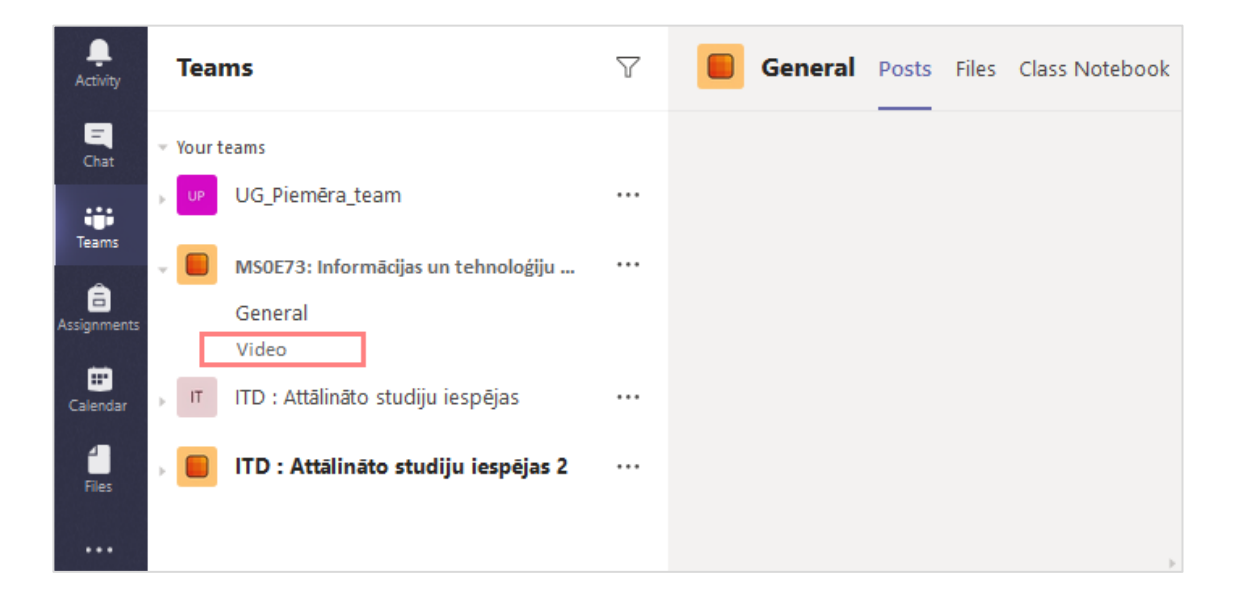

**Svarīgi!** Standarta kanālam atsevišķi dalībniekus pievienot nav iespējams, bet var veikt lekcijas ierakstu. Ja ir vēlme kanālam pievienot atsevišķus dalībniekus, tad ir jāveido **privātais kanāls**. Veidojot privāto kanālu darbības ir tās pašas kā veidojot standarta kanālu. Privātajam kanālam šobrīd veikt lekcijas ierakstu nav iespējams (skatīt tabulu zemāk).

|                  | leraksta veikšana | Atsevišķu dalībnieku pievienošana |
|------------------|-------------------|-----------------------------------|
| Standarta kanāls | V                 | -                                 |
| Privātais kanāls | -                 | v                                 |

Lai sāktu video lekcijas ierakstīšanu, noklikšķiniet uz jaunā standarta kanāla un labajā pusē uz ikonas 🤨 **"Tūlītēja** sapulce (Meet now)".

| Activity    | Tea   | ams                                            | $\mathbb{Y}$ | General Posts Files Class Noteboo                                                                                                  | ok |
|-------------|-------|------------------------------------------------|--------------|----------------------------------------------------------------------------------------------------|----|
| E<br>Chat   | - You | rteams                                         |              |                                                                                                    |    |
|             | UP    | UG_Piemēra_team                                |              |                                                                                                    |    |
| Assignments | - 💼   | MS0E73: Informācijas un tehnoloģiju<br>General |              |                                                                                                    |    |
| E Calendar  | , п   | Video<br>ITD : Attālināto studiju iespējas     |              | Laispi lūsti grupāj                                                                                                    |    |
| files       | ,     | ITD : Attālināto studiju iespējas 2            |              | Mäginiet ©pieminėt grupas nosaukumu vei darbinieku viedus, lai säktu sarunu.<br>Sāciet jaunu sarunu. Lai kādu piempetu ievadiet @. |    |
|             |       |                                                |              | A, C © ₩ ₽ 🖣                                                                                                    |    |

Tālāk akceptējiet pievienošanos sapulcei, ierakstiet video ieraksta nosaukumu, un noklikšķiniet uz pogas "Tūlītēja sapulce (Meet now)".

| Vai vēlaties pievienot tēmu?  |   |
|-------------------------------|---|
|                               |   |
|                               |   |
| Tūlītēja sapulce              |   |
| 🗖 leslēgt / izslēgt 🛛 📮 Kamer | а |

Lai sāktu video ierakstu, noklikšķiniet uz ikonas un no saraksta izvēlieties "Sākt ierakstīšanu (Start recording)".

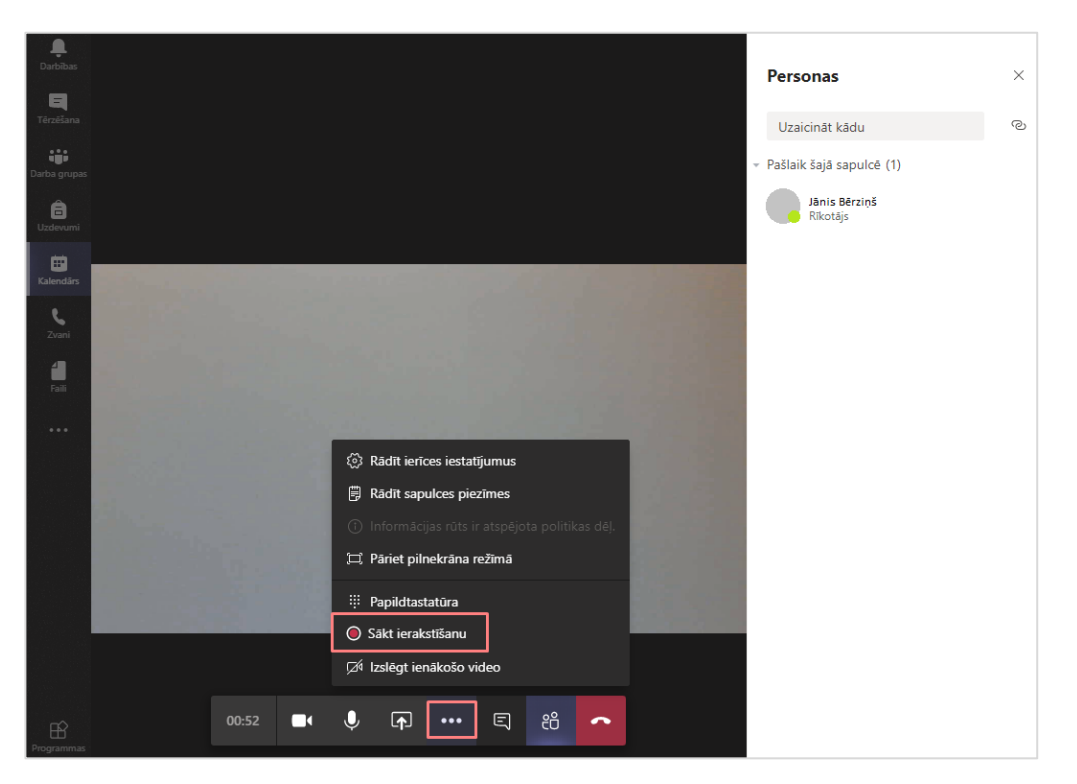

Video ieraksta laikā ir iespējams koplietot savu datora darba virsmu un atvērtos logus, vai arī kādu no savām prezentācijām. Ja vēlaties kopīgot prezentāciju, noklikšķiniet uz pogas **"Kopīgot (Share)"**.

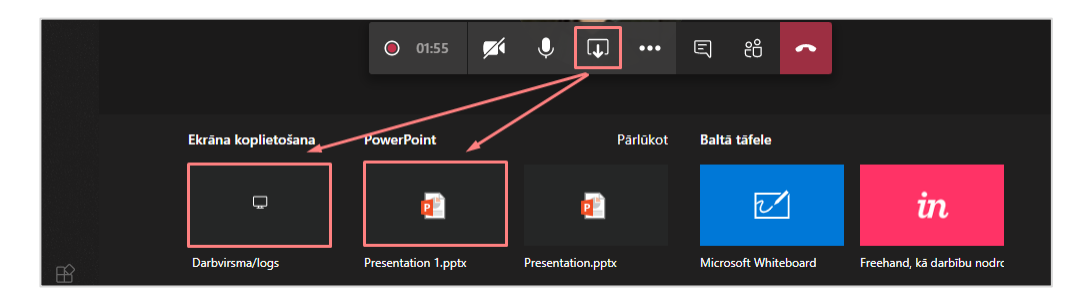

Tālāk noklikšķiniet uz vārda **Parlūkot "Pārlūkot (Browse)"**, un no saraksta izvēlieties **"Augšupielādēt no mana** datora (Upload from my computer)". Atrodiet prezentāciju savā datorā, un apstipriniet to.

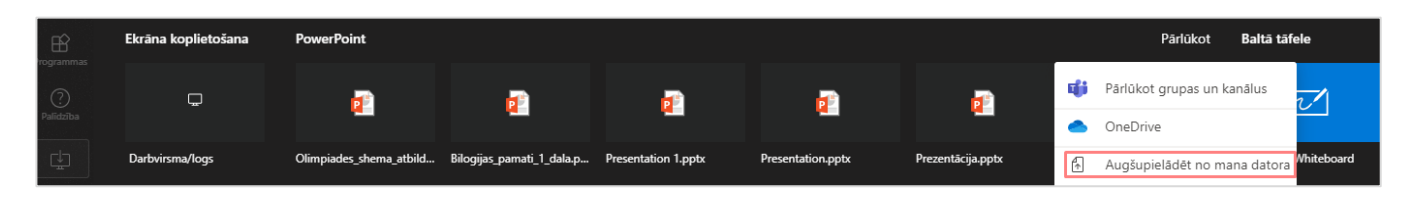

Svarīgi! Šādā veidā var kopīgot tikai šāda veida failus - \*.ppt; \*.pptx; \*.pot; \*.ppsx; \*ppam; \*pptm; \*ppsm; \*.odp. Ja nepieciešams kopīgot citus failus, piemēram, \*.pdf, tad kopīgojiet savu darba virsmu un atveriet nepieciešamo failu.

Lai pārtrauktu video ierakstu, noklikšķiniet uz ikonas **un no saraksta izvēlieties** "**Pārtraukt ierakstīšanu** (Stop recording)".

🐼 Rādīt ierīces iestatījumus Rādīt sapulces piezīmes Papildtastatūra

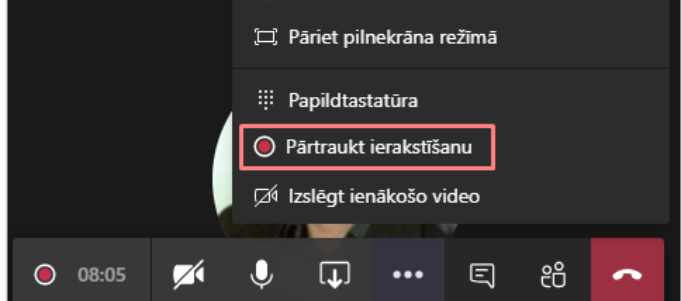

Ierakstītos video varēsiet atrast savā Microsoft Streams kontā. Atveriet savu Microsoft Streams kontu, to var izdarīt noklikškinot kreisajā augšējā stūrī uz ikonas 🏢 un saites Office 365. Par tālākajām darbībām skatīt iepriekšējo nodaļu "Lekcijas vadīšana".

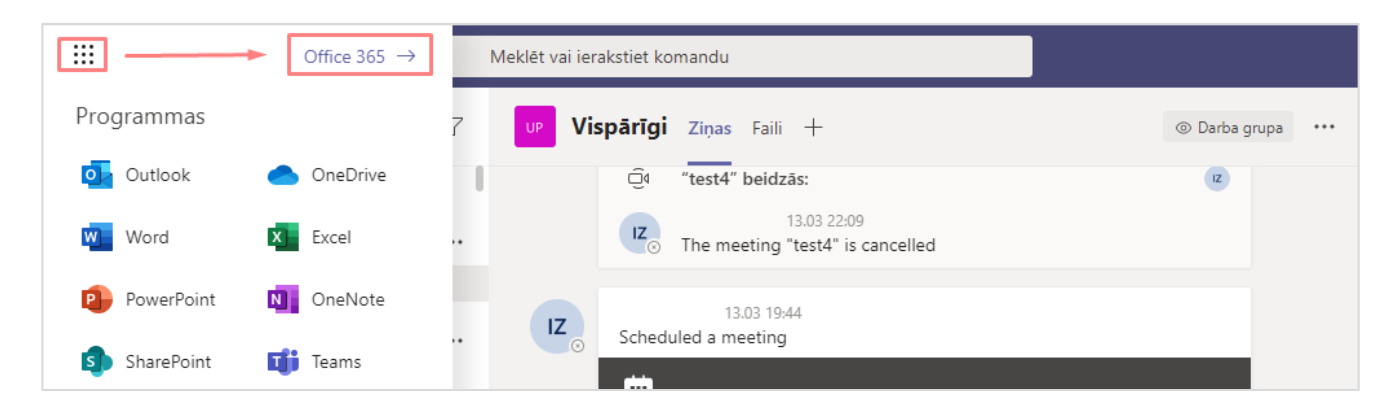